## **bjb**Sekuritas

# Panduan Top Up Rekening Dana Nasabah (RDN)

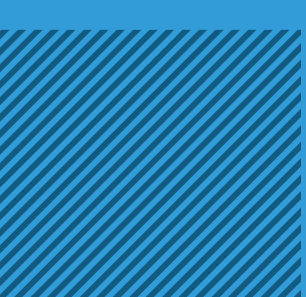

# Rekening Dana Nasabah bjbSekuritas (RDN)

### Nomor RDN anda, bisa di cek pada email Pemberitahuan Informasi User Seperti di bawah ini:

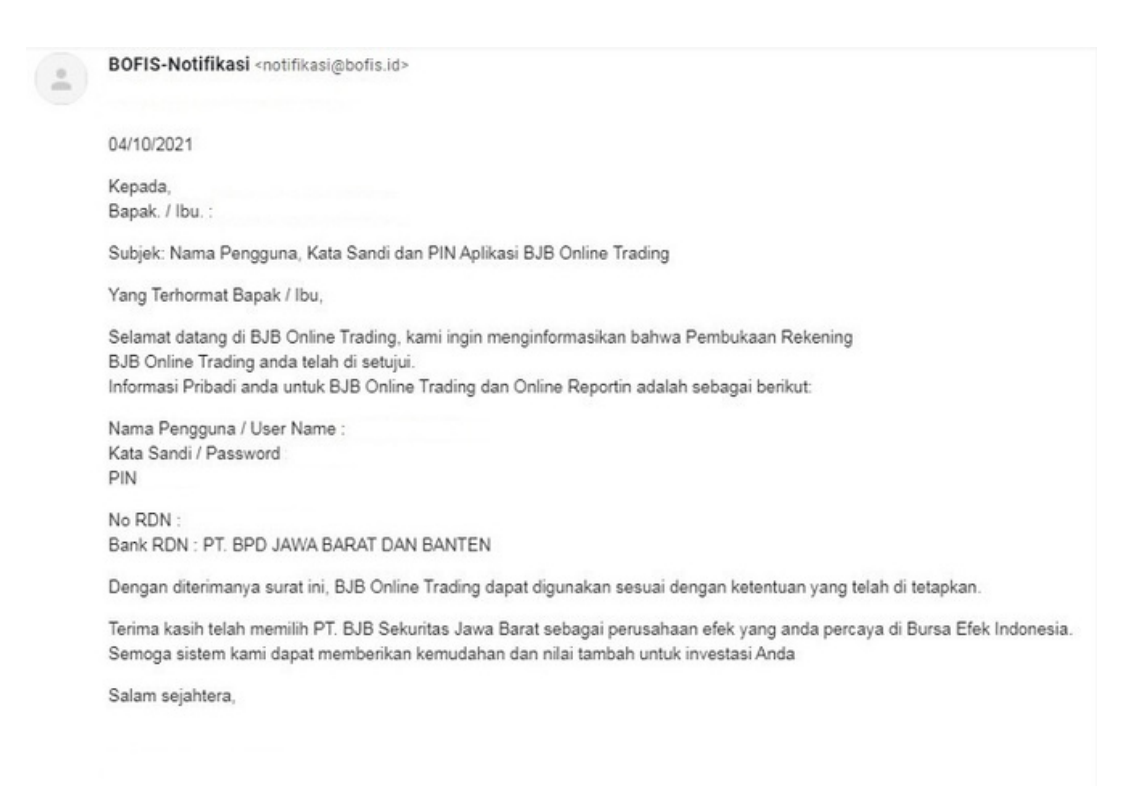

Selain itu nomor RDN anda juga bisa dicek pada aplikasi bjbdigi anda, dengan cara:

Login ke digimobile anda,
Input Kode Akses anda,
Klik Produk Lainnya,

Klik bjb Tandamata RDN lalu klik cek saldo,
Klik Lanjutkan, dan masukan kode pin anda.

#### **Digi** MOBILE Sinyal Baik ( 🛱 Akun 849 POIN Tukar Poin 🅤 **:•**; Rp bjb Transfer Beli Bayar Cardless Produk Lainnya Lihat Semuanya Info dan Promo Waspada Penipuan! Jangan sembarangan memberikan data pribadi yang bersifat identitas rahasia seper..

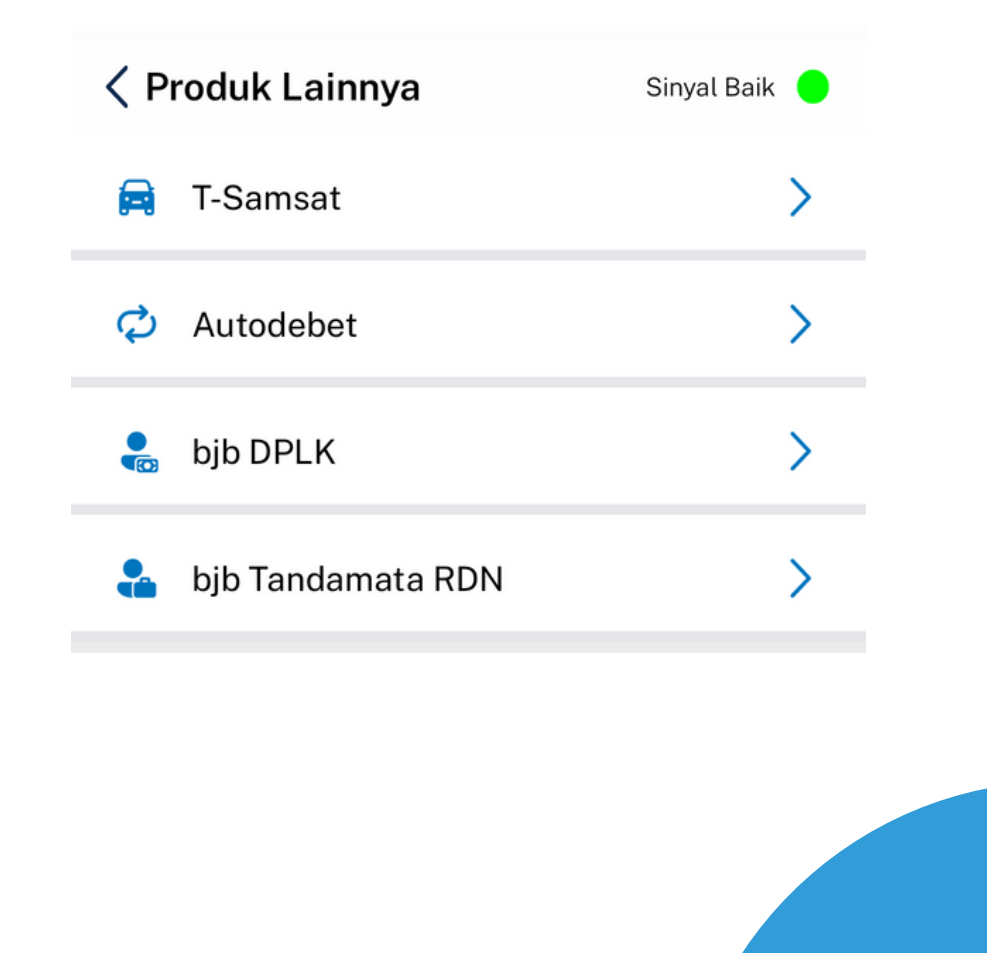

### Cara Topup bjbSekuritas Rekening Dana Nasabah

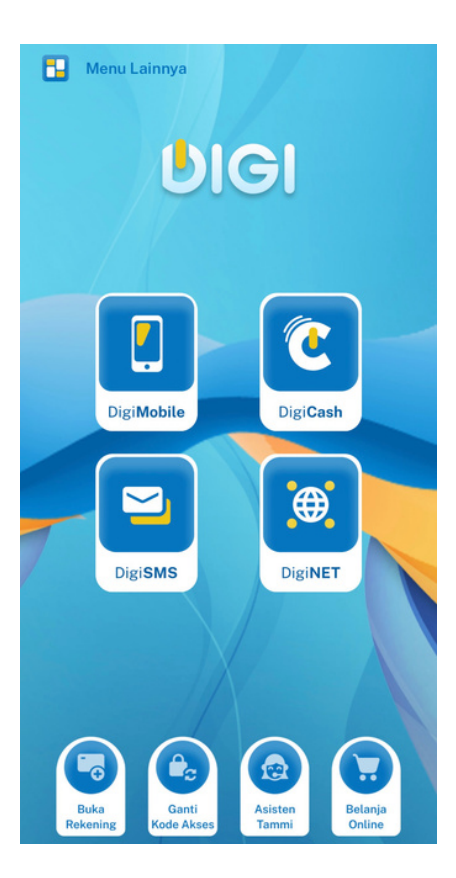

#### Top Up Rekening Dana Nasabah (RDN)

- Login ke digimobile anda,
   Input Kode Akses anda,
   Pilih transfer, lalu klik pada bagian Antar bjb,
   Input nomor RDN anda,
   Tentukan nominal dana yang ingin di topup ke RDN anda,
  - 6. Klik Lanjutkan, dan masukan kode pin anda.

Info dan Promo

Lihat Semuanya

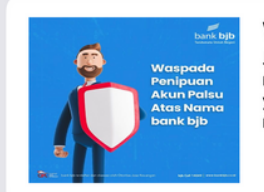

Waspada Penipuan ! Jangan sembarangan memberikan data pribadi yang bersifat identitas rahasia seper...

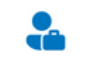

bjb Tandamata RDN

>

### Mengecek Saldo pada RDN

 Login ke digimobile anda,
 Input Kode Akses anda,
 Klik Produk Lainnya,
 Klik bjb Tandamata RDN lalu klik cek saldo,
 Klik Lanjutkan, dan masukan kode pin anda.

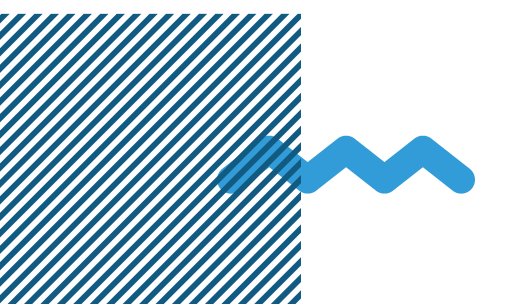

## **bjb**Sekuritas

# Welcome to bjb Sekuritas! #HAYUNYAHAM

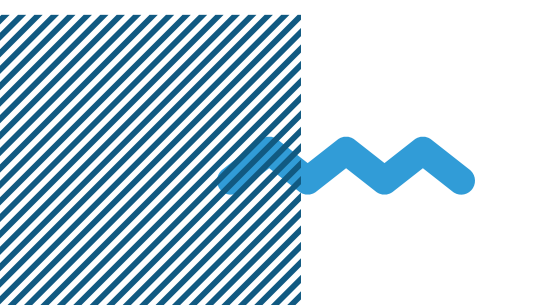

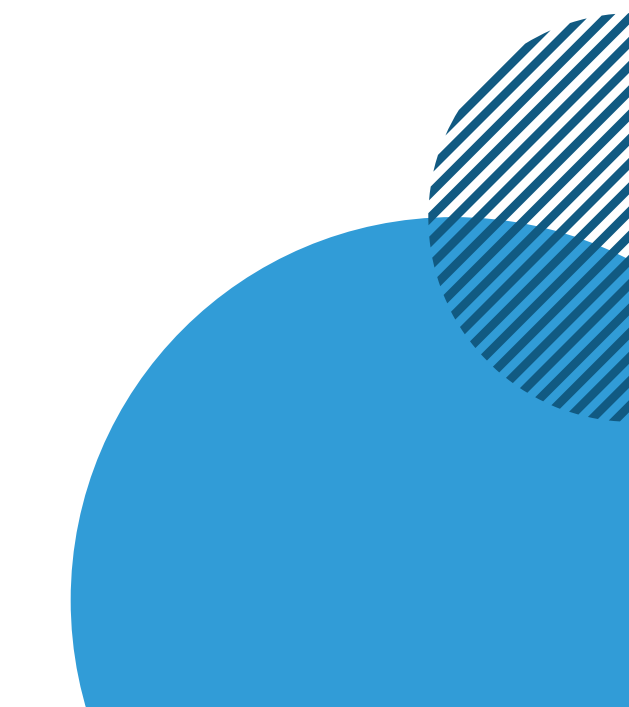